## **Aktualisieren des Foxit PDF Editors (Windows)**

Schritt 1: Klicken Sie in der Menüleiste auf "Hilfe" und klicken Sie anschließend auf "Info über den Foxit PDF Editor"

| 60000006.                      |                                                     |                                                                                                    |                                                                                        |                                                                   |
|--------------------------------|-----------------------------------------------------|----------------------------------------------------------------------------------------------------|----------------------------------------------------------------------------------------|-------------------------------------------------------------------|
| Datei Startsette Dessandelle B | karbeiten Organisieren Kommentar Anscht             | Agendar Bohrtzen bar<br>Carlos and Alexandra and Alexandra a | prosection (                                                                           | D • 0 todas                                                       |
| (a) Startseite                 | Tool-Assistent (raufg sensembers Tools)             |                                                                                                    |                                                                                        |                                                                   |
| Video-Lemprogramme             | POF bearbeiten<br>Dokument und Techtomat bearbeiten | POF automment/Javen Matrices Matrices Descent POF Open Superment/Javen None POF Open Superment/Javen                                                                                                    | reschieden (E) FDF erstellen<br>Seiten aus<br>OF enstellen Bif Aus anderen Deselterman | n PCF exportanen<br>PCF insult in andere DateRomate<br>reportanen |
| Datel Affres                   | langt verwenden                                     | letzt verwanden. Letzt verwander                                                                                                    | m jatat vervænden                                                                      | lett sessender.                                                   |
|                                | Zuletzt vervendet                                   |                                                                                                    |                                                                                        |                                                                   |

Schritt 2: Klicken Sie auf "Nach Update suchen"

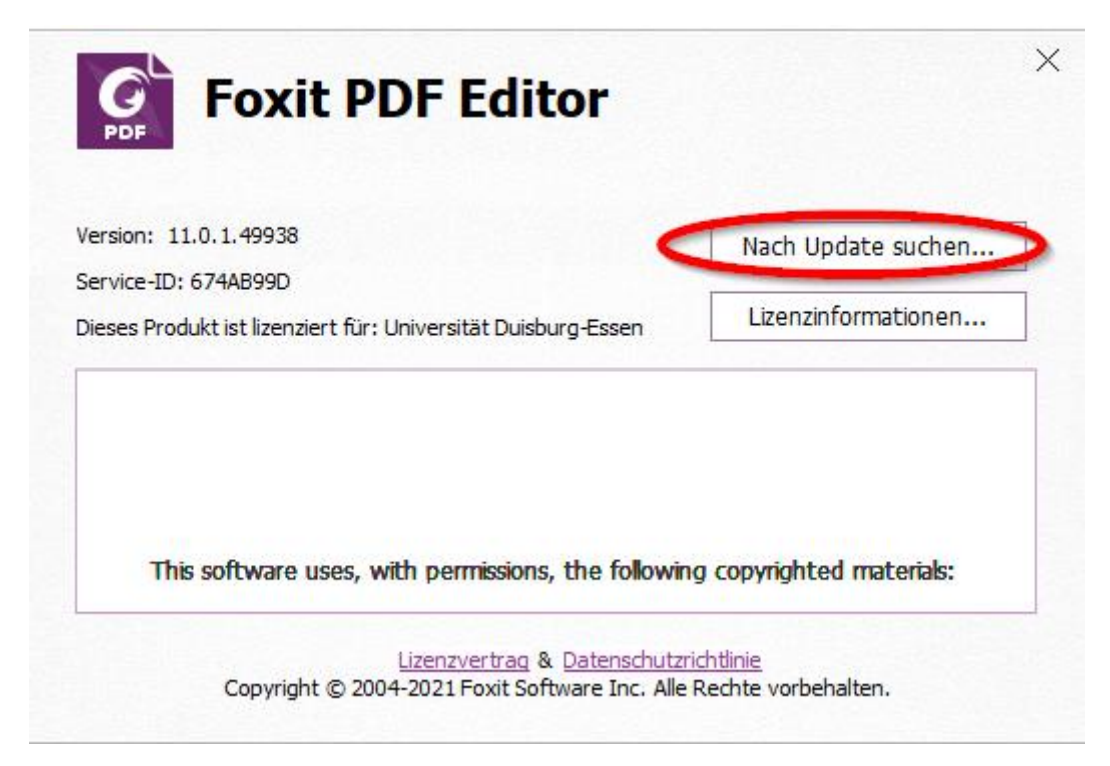

Schritt 3: Klicken Sie auf "Herunterladen und installieren"

| Foxit PDF Editor<br>Version: 11.0.1.49938 | ×                                        |
|-------------------------------------------|------------------------------------------|
| Verfügbare Updates                        | Beschreibung                             |
| 🖃 🗹 Foxit PDF Editor-Update               | <b>^</b>                                 |
| Foxit PDF Editor Upgrade                  | 843,63MB                                 |
| 🖃 🗌 Add-ons                               |                                          |
| FileOpen                                  | 1,57MB                                   |
|                                           |                                          |
| Maltesisch                                | 1,26MB                                   |
| Mazedonisch                               | 1,26MB                                   |
| Slowenisch                                | 1,51MB                                   |
| Serbisch Lateinisch                       | 1,26MB                                   |
| Ukrainisch                                | 1,89MB                                   |
| Chinesisch                                | 183,08MB                                 |
| Bulgarisch                                | 1,53MB                                   |
| Katalanisch                               | 1,41MB                                   |
| Baskisch                                  | 1,26MB                                   |
| Arabisch                                  | 7,45MB 🗸                                 |
|                                           | 10010                                    |
|                                           |                                          |
|                                           |                                          |
|                                           | Herunterladen und installieren Abbrechen |

**Schritt 4**: Warten Sie, bis die Aktualisierung abgeschlossen ist. Bitte beachten Sie, dass Sie den Foxit PDF Editor beim durchführen des Updates schließen müssen. Das Programm weist Sie darauf hin.

| Verfügbare Updates Größe Fortschritt | Foxit PDF Editor                                                                                                    |   |  |  |  |  |  |  |  |
|--------------------------------------|----------------------------------------------------------------------------------------------------|---|--|--|--|--|--|--|--|
| Foxit PDF Editor Upgrade 843 MB 80%  | Version: 11.0.1.49938                                                                                                    |   |  |  |  |  |  |  |  |
|                                      | Beschreibung<br>Foxit PDF Editor 11.2.1<br>hat einige Verbesserungen<br>am Arbeitsablauf von PDF<br>Sign vorgenommen und<br>einige Probleme behoben,<br>um eine bessere<br>Benutzerfreundlichkeit zu<br>gewährleisten. | * |  |  |  |  |  |  |  |

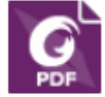

## Foxit PDF Editor Version: 11.0.1.49938

Verfügbare Updates

## Beschreibung

\_

 $\sim$ 

| Modulname<br>Foxit PDF Editor Upgrade | Größe<br>843 MB | Fortschritt<br>Abgeschlossen | Foxit PDF Editor 11.2.1<br>hat einige Verbesserungen<br>am Arbeitsablauf von PDF<br>Sign vorgenommen und<br>einige Breblame behaben |
|---------------------------------------|-----------------|------------------------------|----------------------------------------------------------------------------------------------------|
|                                       |                 |                              | um eine bessere<br>Benutzerfreundlichkeit zu<br>gewährleisten.                                                                      |
|                                       |                 |                              |                                                                                                    |
|                                       |                 |                              |                                                                                                    |
|                                       |                 |                              | ~                                                                                                    |

OK

Abbrechen